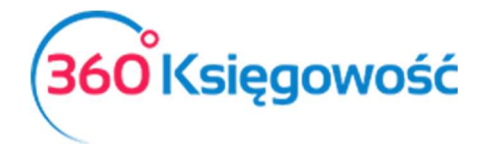

# Wprowadzanie bilansu otwarcia w KPIR

# Spis treści

| Informacje ogólne                              | 2 |
|------------------------------------------------|---|
| Wprowadzanie faktur sprzedaży                  | 3 |
| Wprowadzanie faktur zakupu                     | 4 |
| Wprowadzanie bilansu otwarcia Środków Trwałych | 6 |

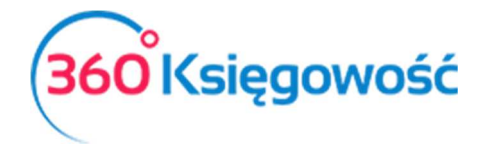

# Informacje ogólne

Przenosząc księgi z innego programu lub zaczynając księgowania w wersji elektronicznej musisz wprowadzić Bilans Otwarcia. Bilans otwarcia to inaczej wartości w kolumnach KPiR na ostatni dzień poprzedniego okresu rozliczeniowego (sprawozdawczego). Jeśli chcesz rozpocząć pracę w 360 Księgowość od początku danego roku np. 01.01.2018 wprowadź bilans otwarcia na dzień 31.12.2017. Jeśli jednak zdecydujesz się na wprowadzenie wszystkich zapisów z poprzednich lat do programu, po to aby były zapisy w wersji elektronicznej, musisz wtedy wprowadzić datę bilansu otwarcia na dzień poprzedzający rozpoczęcie wprowadzania danych do systemu np. 31.12.2015. Kolejne lata 2016 i dalsze wprowadź poszczególne dokumenty do systemu w odpowiednich miejscach.

Bilans otwarcia należy wprowadzić tutaj: Ustawienia > Ustawienia Finansów > Bilans Otwarcia.

| Dane Firmy                              | Ustawienia (                         | Ogólne                 | Ustawienia Finansów |                | U       | stawien    | ia Pozostałe  |               |
|-----------------------------------------|--------------------------------------|------------------------|---------------------|----------------|---------|------------|---------------|---------------|
|                                         |                                      |                        | Bilans otwarcia     |                |         |            |               |               |
|                                         |                                      | Faktury i inne         | dowody sprzedaży    | Faktury i ir   | nne dow | ody zakup  | u             | à 11:7 1      |
| Podatkowa Księga Przychodów i Rozchodów |                                      | Zaliczki od klie       | entów (otrzymane)   | Zaliczki dla d | ostawco | ów (wpłaco | ine)          | Srodki Irwałe |
| Data Bilansu Otwa                       | ircla                                | Numer ostatniego woisu | w KPiR              |                |         |            |               |               |
| 2016-12-31                              |                                      |                        |                     | 40             |         |            |               |               |
| Kolumna                                 | <b>ک</b> Opis                        |                        |                     |                | Q       | К          | Kwota         |               |
| 1000                                    | Kasa                                 |                        |                     |                |         |            |               | 15 000,0      |
| 1301                                    | d                                    |                        |                     |                |         |            |               | 2 400,0       |
| 7                                       | Wartość sprzedanych towarów i usług  |                        |                     |                |         |            |               | 4 555,0       |
| 8-0                                     | Pozostałe przychody                  |                        |                     |                |         |            |               | 56,0          |
| 8-1                                     | Odsetki bankowe                      |                        |                     |                |         |            |               | 0,0           |
| 8-2                                     | Noty odsetkowe                       |                        |                     |                |         |            |               | 0,0           |
| 10                                      | Zakup towarów handlowych i materiałó | w                      |                     |                |         |            |               | 2 456,0       |
| 11                                      | Koszty uboczne zakupu                |                        |                     |                |         |            |               | 678,0         |
| 12                                      | Wynagrodzenia w gotówce i naturze    |                        |                     |                |         |            |               | 467,0         |
| 12/16                                   | Wynagrodzenia w gotówce i naturze (B | R)                     |                     |                |         |            |               | 8,0           |
| 13-0                                    | Pozostałe wydatki                    |                        |                     |                |         |            |               | 6 788,0       |
| 13-1                                    | Usługi bankowe                       |                        |                     |                |         |            |               | 0,0           |
| 13-2                                    | Koszty finansowe                     |                        |                     |                |         |            |               | 0,0           |
| 13/16                                   | Pozostale wydatki (B+R)              |                        |                     |                |         |            |               | 0,0           |
|                                         |                                      |                        |                     |                | 1       | Początkow  | e sumy kolumr | n w KPiR      |
|                                         |                                      |                        |                     |                |         |            |               | -23 186,00    |
|                                         |                                      |                        |                     |                |         |            |               | Zonicz        |
|                                         |                                      |                        |                     |                |         |            |               | Zapisz        |

<u>Bilans otwarcia poszczególnych kolumn powinien być wprowadzony na dzień przed</u> <u>rozpoczęciem księgowań w programie.</u>

Przykładowo, jeżeli rozpoczynasz pracę w 360 Księgowość 01.01.2017, Wprowadź bilans otwarcia na 31.12.2016.

W tym miejscu należy uzupełnić wartości z kolumn KPIR za poprzedni okres sprawozdawczy. To miejsce nie jest obowiązkowe, ale warto wpisać wartości za poprzedni okresy w celach informacyjnych. Szczegóły rozliczeń poszczególnych klientów, dostawców oraz podmiotów sprawozdawczych powinny być wprowadzone w kartach dodatkowych w menu Bilansu

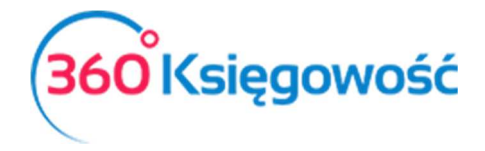

otwarcia. Faktury i dokumenty wprowadzone w tych zakładkach będą widoczne w późniejszych rozliczeniach (płatnościach, zobowiązaniach i należnościach).

# Wprowadzanie faktur sprzedaży

Wprowadź faktury sprzedaży nieopłacone na dzień wprowadzania bilansu otwarcia

• Faktury i inne dowody sprzedaży

| Dane Firmy                     | Ustawienia Og   | gólne                     | Ustaw<br>Bilans o                          | ienia Finan<br><sup>twarcia</sup> | sów      | Ust                                           | awienia Poz             | ostałe | 2                |
|--------------------------------|-----------------|---------------------------|--------------------------------------------|-----------------------------------|----------|-----------------------------------------------|-------------------------|--------|------------------|
| Podatkowa Księga Przychodów i  | Rozchodów       | Faktury i i<br>Zaliczki o | nne dowody sprzeda<br>d klientów (otrzymar | aży<br>ne)                        | Z        | Faktury i inne dowoo<br>aliczki dla dostawców | ły zakupu<br>(wpłacone) |        | Środki Trwałe    |
| Klient                         | Numer dokumentu | Numer Referen             | Kwota                                      |                                   | Data     | Termin płatr                                  | iości Waluta            |        | Kurs             |
| Firma XYZ Sp. z o.o.           | 12              |                           | 120,00                                     | 2016-12-14                        | <b>#</b> | 2016-12-21                                    | ⊞ PLN                   | •      | 1,000000         |
| Firma XYZ Sp. z o.o.           | 13              |                           | 230,00                                     | 2016-12-15                        | 曲        | 2016-12-22                                    | ₩ PLN                   | •      | 1,0000000        |
|                                |                 |                           | Nowy wiersz                                |                                   |          |                                               |                         |        |                  |
| Import bilansu otwarcia faktur |                 |                           |                                            |                                   |          | Razem                                         |                         |        | 350,00<br>Zapisz |
|                                | )               |                           |                                            |                                   |          |                                               |                         |        |                  |

Klient – Wybierz klienta z listy,

Numer dokumentu – Uzupełnij numer faktury sprzedaży

Numer referencyjny – Uzupełnij numer dodatkowy jeśli taki istnieje.

Kwota – Kwota faktury pozostała do zapłaty.

Data – wprowadź datę wystawienia faktury

Termin płatności – uzupełnij datę płatności za fakturę,

**Waluta** – wybierz walutę faktury, jeśli nie ma jej na liście możesz ją dodać bezpośrednio z listy wyboru.

Kurs - jeśli wybierzesz zagraniczną walutę, uzupełnij również kurs tej waluty.

Po uzupełnieniu zakładki Faktury i inne dowody Sprzedaży poniżej linii w której wprowadzone zostały faktury, zobaczysz sumę zapisów z wprowadzonych faktur.

# Ważne!

W 360 Księgowość jest możliwość zaimportowania do Bilansu Otwarcia zestawienia faktur nie rozliczonych na dzień bilansu otwarcia. Uszykuj plik XLS według zamieszczonego poniżej wzoru, uzupełnij bazę danych Klientów i użyj opcji Import Bilansu Otwarcia faktur w zakładce Faktury i inne dowody sprzedaży.

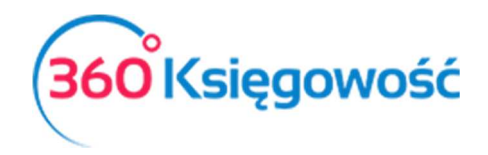

# INSTRUKCJA OBSŁUGI

# Książka Przychodów i Rozchodów

| Klient  | Dokument | Data       | Termin płatności: | Do zapłaty | waluta |
|---------|----------|------------|-------------------|------------|--------|
| Firma 1 | 11001    | 2016-12-13 | 2016-12-27        | 120,00     | PLN    |
| Firma 2 | 11002    | 2016-12-13 | 2016-12-27        | 120,00     | PLN    |

## Wprowadź wpłacone zaliczki od klientów

# • Zaliczki od klientów (otrzymane)

| Dane Firmy                  | Ustawienia Og | gólne                          | Ustaw<br>Bilans o                     | ienia Finansć<br><sub>twarcia</sub> | ów                               | Ustawienia Pozos                      | stałe         |
|-----------------------------|---------------|--------------------------------|---------------------------------------|-------------------------------------|----------------------------------|---------------------------------------|---------------|
| Podatkowa Księga Przychodów | v i Rozchodów | Faktury i inn<br>Zaliczki od k | ne dowody sprzed<br>klientów (otrzyma | aży<br>ne)                          | Faktury i inn<br>Zaliczki dla do | e dowody zakupu<br>stawców (wpłacone) | Środki Trwałe |
|                             |               |                                |                                       |                                     |                                  |                                       |               |
| Klient                      | Nur           | mer dokumentu                  |                                       | Data                                | Kwota                            | Waluta                                | Kurs          |
| Firma XYZ Sp. z o.o.        | ▼ 123.        | /2018                          | 2016-11-30                            | ₩                                   | 500,00                           | PLN .                                 | 1,000000      |
|                             |               |                                | Nowy wiersz                           |                                     |                                  |                                       |               |
|                             |               |                                | Razem                                 |                                     |                                  |                                       | 500,00        |
|                             |               |                                |                                       |                                     |                                  |                                       | Zapisz        |

Klient – Wybierz klienta z listy,

Numer dokumentu – Uzupełnij numer dokumentu wpłaty, np. numer pro formy.

Data – wprowadź datę wpłaty

Kwota – Kwota wpłaty,

**Waluta** – wybierz walutę faktury, jeśli nie ma jej na liście możesz ją dodać bezpośrednio z listy wyboru.

Kurs - jeśli wybierzesz zagraniczną walutę, uzupełnij również kurs tej waluty.

Po uzupełnieniu zakładki Zaliczki od klientów (Otrzymane), poniżej linii w której wprowadzone zostały płatności, zobaczysz sumę zapisów z wprowadzonych operacji

# Wprowadzanie faktur zakupu

Wprowadź faktury zakupu

• Faktury i inne dowody zakupu

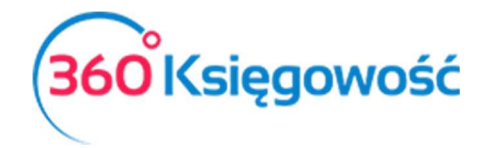

| Dane Firmy               | Ustawienia O           | gólne               | Ustawienia Fina | ansów              | Ustawienia Pozost | tałe           |
|--------------------------|------------------------|---------------------|-----------------|--------------------|-------------------|----------------|
|                          |                        |                     | Bilans otwarcia |                    |                   |                |
| Podatkowa Ksiega I       | Przychodów i Pozchodów | Faktury i inne dow  | ody sprzedaży   | Faktury i inne o   | dowody zakupu     | Środki Trwała  |
| r ouatkowa Księga i      | Tzychodow i Kozchodow  | Zaliczki od klientó | w (otrzymane)   | Zaliczki dla dosta | wców (wpłacone)   | STOCKI II Wale |
|                          |                        |                     |                 |                    |                   |                |
| Dostawca                 | Numer dokument         | u Numer Refere      | Dat             | a Termin płatności | i Kwota Wa        | luta Ku        |
| fima                     | ▼ 12/2016              |                     | 2016-12-12      | ± 2016-12-12 ±     | 123,00 PLM        | N ▼ 1,00000    |
|                          |                        | Nov                 | vy wiersz       |                    |                   |                |
|                          |                        | Raze                |                 |                    |                   | 123,0          |
| Importuj bilans otwarcia | a faktur               |                     |                 |                    |                   | Zapisz         |

Dostawca – Wybierz dostawcę z listy,

Numer dokumentu – Uzupełnij numer faktury sprzedaży

Numer referencyjny – Uzupełnij numer dodatkowy jeśli taki istnieje.

Data – wprowadź datę wystawienia faktury

Termin płatności – uzupełnij datę płatności za fakturę,

Kwota – Kwota faktury pozostała do zapłaty.

**Waluta** – wybierz walutę faktury, jeśli nie ma jej na liście możesz ją dodać bezpośrednio z listy wyboru.

Kurs - jeśli wybierzesz zagraniczną walutę, uzupełnij również kurs tej waluty.

Po uzupełnieniu zakładki Faktury i inne dowody zakupu, poniżej linii w której wprowadzone zostały faktury, zobaczysz sumę zapisów z wprowadzonych faktur

## Ważne!

W 360 Księgowość jest możliwość zaimportowania do Bilansu Otwarcia zestawienia faktur nie rozliczonych na dzień bilansu otwarcia. Uszykuj plik XLS według zamieszczonego poniżej wzoru, uzupełnij bazę danych Dostawców i użyj opcji Import Bilansu Otwarcia faktur w zakładce Faktury i inne dowody zakupu.

| Dostawca   | Dokument | Numer<br>Referencyjny | Data       | Płatność   | Do zapłaty | Waluta | kurs |
|------------|----------|-----------------------|------------|------------|------------|--------|------|
| Dostawca 1 | 123456   | 1232                  | 2016-06-25 | 2016-07-20 | 800,00     | PLN    |      |
| Dostawca 2 | 78910    | 4569                  | 2016-06-20 | 2016-06-30 | 150,00     | PLN    |      |

## Wprowadź wpłaty zaliczek od dostawców

• Zaliczki dla dostawców (wpłacone)

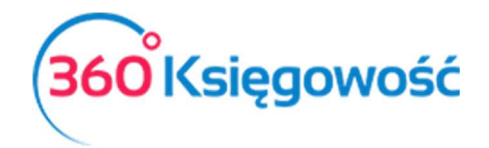

| Dane Firmy                  | Ustawienia Og   | ólne          | Ustawie            | nia Fina | ansów U               | stawienia l   | Pozosta | iłe           |
|-----------------------------|-----------------|---------------|--------------------|----------|-----------------------|---------------|---------|---------------|
|                             |                 |               | Bilans otv         | arcia    |                       |               |         |               |
| Podatkowa Ksiega Przychod   | dów i Rozchodów | Faktury i inr | ne dowody sprzeda: | y        | Faktury i inne dow    | ody zakupu    |         | Środki Trwałe |
| r odatkowa księga i rzychoł |                 | Zaliczki od l | klientów (otrzyman | e)       | Zaliczki dla dostawcó | ów (wpłacone) |         | orouxi muaic  |
|                             |                 |               |                    |          |                       |               |         |               |
| Dostawca                    | Numer doku      | umentu        |                    | Data     | Kwota                 | Waluta        |         | Kurs          |
| fima                        | ▼ 12/2016       |               | 2016-11-30         | <b>#</b> | 657,00                | PLN 🔻         |         | 1,000000      |
|                             |                 |               | Nowy wiersz        |          |                       |               |         |               |
|                             |                 |               | Razem              |          |                       |               |         | 657,00        |
|                             |                 |               |                    |          |                       |               |         | Zaniez        |
|                             |                 |               |                    |          |                       |               |         | Zapisz        |

Dostawca – Wybierz dostawcę z listy,

Numer dokumentu – Uzupełnij numer dokumentu wpłaty, np. numer pro formy.

**Data** – wprowadź datę wpłaty

Kwota – Kwota wpłaty,

**Waluta** – wybierz walutę faktury, jeśli nie ma jej na liście możesz ją dodać bezpośrednio z listy wyboru.

Kurs - jeśli wybierzesz zagraniczną walutę, uzupełnij również kurs tej waluty.

Po uzupełnieniu zakładki Zaliczki dla dostawców (wpłacone), poniżej linii w której wprowadzone zostały płatności, zobaczysz sumę zapisów z wprowadzonych operacji.

Wprowadzanie bilansu otwarcia Środków Trwałych

W celu wprowadzenia bilansu otwarcia środków trwałych, można wprowadzić dane dotyczące środków trwałych w menu Ustawienia > Ustawienia finansów > Bilans otwarcia > karta Środki Trwałe.

Grupy środków trwałych wprowadzone są w menu Ustawienia > Ustawienia Pozostałe > Grupy środków trwałych. Prosimy, aby ich nie modyfikować!

Poszczególne środki trwałe dodaj w menu Środki trwałe > Środki Trwałe > Nowy Środek Trwały lub bezpośrednio na liście Środków trwałych w Bilansie Otwarcia w kolumnie Numer inwentarza.

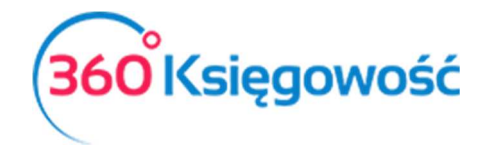

| Dane Firn  | ny   | Ustawieni                         | a Ogólne |              | Ustaw          | ienia Fi | nansów       |            | Ustawienia Pozo    | stałe               |  |
|------------|------|-----------------------------------|----------|--------------|----------------|----------|--------------|------------|--------------------|---------------------|--|
|            |      |                                   |          |              | Bilans o       | otwarcia |              |            |                    |                     |  |
| Pod        | atko | wa Kciega Przychodów i Pozchodów  | Fak      | tury i inne  | dowody sprzec  | daży     | Faktu        | ury i inne | e dowody zakupu    | Środki Trwałe       |  |
| 100        | atko | wa księga i rzychodow i kożchodow | Zali     | czki od klie | entów (otrzyma | ane)     | Zaliczk      | i dla dos  | tawców (wpłacone)  | Srouki riwale       |  |
|            |      |                                   |          |              |                |          |              |            |                    |                     |  |
| Numer inw. | 1    | Nazwa                             | Cer      | na zakupu    | Dat            | a zakupu | Początkowa o | data a     | Wartość do umorze  | Grupa Środków Trw.  |  |
| 1/2016     | • ś  | Środek transportu                 |          | 34 334,00    | 2017-01-06     | ₩        | 2017-01-01   | ₩          | 344,00             | Środki transportu   |  |
| 2 ,        | • r  | nowy ST                           |          | 24 000,00    | 2016-01-13     | ₩        | 2017-01-01   | ⊞          | 10 000,00          | Urządzenia technicz |  |
|            |      |                                   |          |              | Nowy wiersz    |          |              |            |                    |                     |  |
|            |      |                                   |          |              | Cena zakup     | ou       |              |            | Wartość do umorzer | ia                  |  |
| Konto Srod | KOW  | Irwałych                          |          | Razem        |                |          | Razem        |            |                    |                     |  |
|            |      |                                   |          |              |                |          |              |            |                    |                     |  |
| U          |      |                                   |          |              |                |          |              |            |                    | Zapisz              |  |

Dodatkowo uzupełnij Cenę zakupu (wytworzenia), datę zakupu (wytworzenia) – te dane będą zapisane w historii środka trwałego, po to aby przy sprzedaży system sam wyliczył koszt sprzedaży danego środka trwałego i dokonał odpowiednich zapisów w księdze głównej.

**Początkowa data amortyzacji** – wprowadź datę po dniu bilansu otwarcia, jeśli BO jest na dzień 31.12.2016 to początkowa data amortyzacji będzie 01.01.2017.

**Wartość do umorzenia** – wprowadź wartość pozostałą do zamortyzowania – np. wartość brutto minus odpisy amortyzacyjne do dnia 31.12.2016.

Za każdym razem po wprowadzeniu danych należy zapisać zmiany. Po wykonaniu amortyzacji lub sprzedaży środków trwałych w bieżącym okresie, nie ma możliwości dokonywania zmian w Bilansie Otwarcia środków trwałych.

| lazwa                   |                               | Nu  | mer inwentarza     |
|-------------------------|-------------------------------|-----|--------------------|
| Grupa Środków Trwałych  | Metoda naliczania amortyzacji | Sta | wka (%)            |
|                         | v                             | ~   | 0,0                |
| racownik Odpowiedzialny | Lokalizacja Środków Trwałych  | Kw  | ota dofinansowania |
| reść komentarza         |                               |     | -,-                |
|                         |                               |     |                    |
|                         |                               |     |                    |
|                         |                               |     |                    |

W karcie Środka trwałego wprowadź nazwę i numer inwentarzowy nowego Środka trwałego, wybierz odpowiednią Grupę Środków Trwałych, metodę naliczania amortyzacji (liniowa,

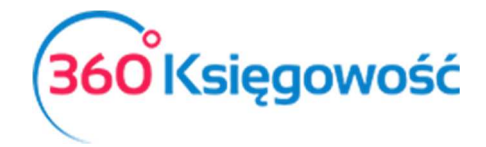

jednorazowa) oraz stawkę % odpisu miesięcznego jeśli wybierzesz metodę liniową, przy wybranej metodzie jednorazowego odpisu, system domyślnie ma ustawioną stawkę 100%. Ustawienia zapisz.

Po uzupełnieniu środków trwałych w bilansie otwarcia możesz naliczyć amortyzację w menu Środki trwałe > Amortyzacja.

Jeżeli masz jakiekolwiek wątpliwości:

napisz do nas: pomoc@360ksiegowosc.pl

zadzwoń do nas: +22 30 75 777

Odwiedź też naszą stronę <u>360 Księgowość</u>.

Pozdrawiamy!

Zespół 360 Księgowość